食品受け取りをされる方へ

# ご利用の手引き

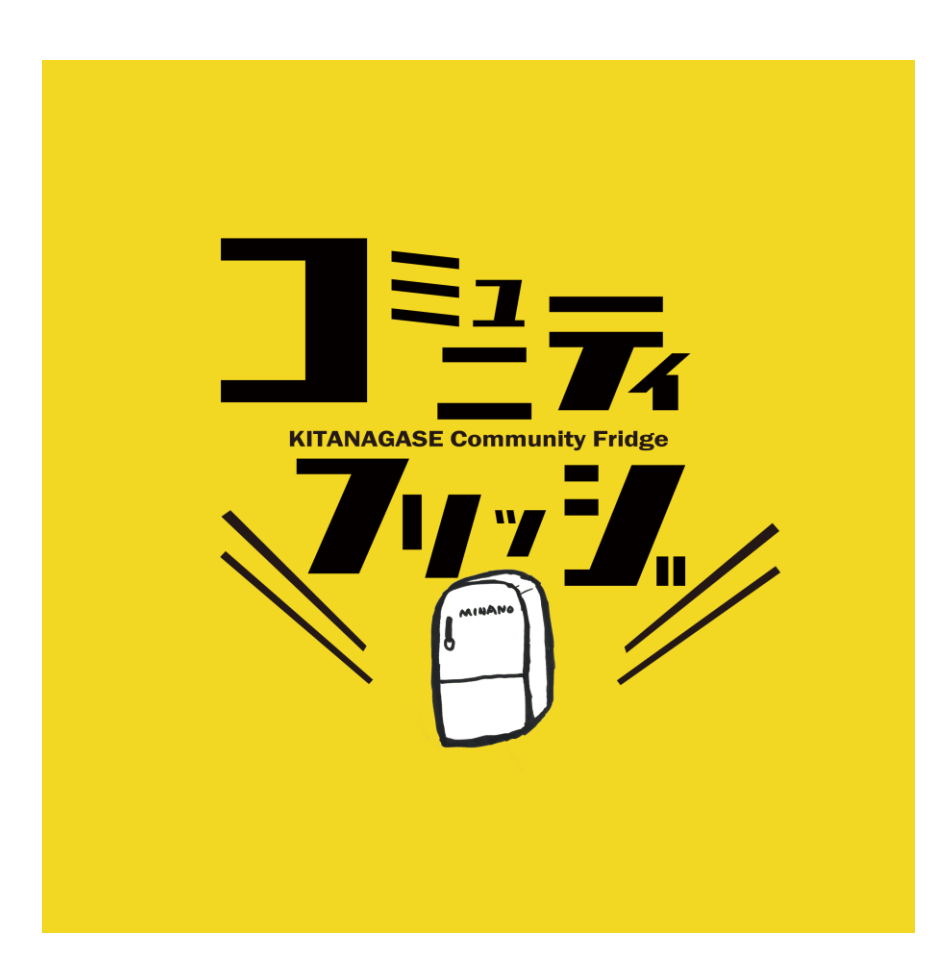

# 内容

・コミュニティフリッジとは

・羽生コミュニティフリッジとは

・登録について

・電子ロックでの解錠/

施錠アプリの登録について

・アクセス

・自転車でお越しの方へ

・車でお越しの方へ

・羽生コミュニティフリッジの開錠/施錠方法

## ●コミュニティフリッジとは

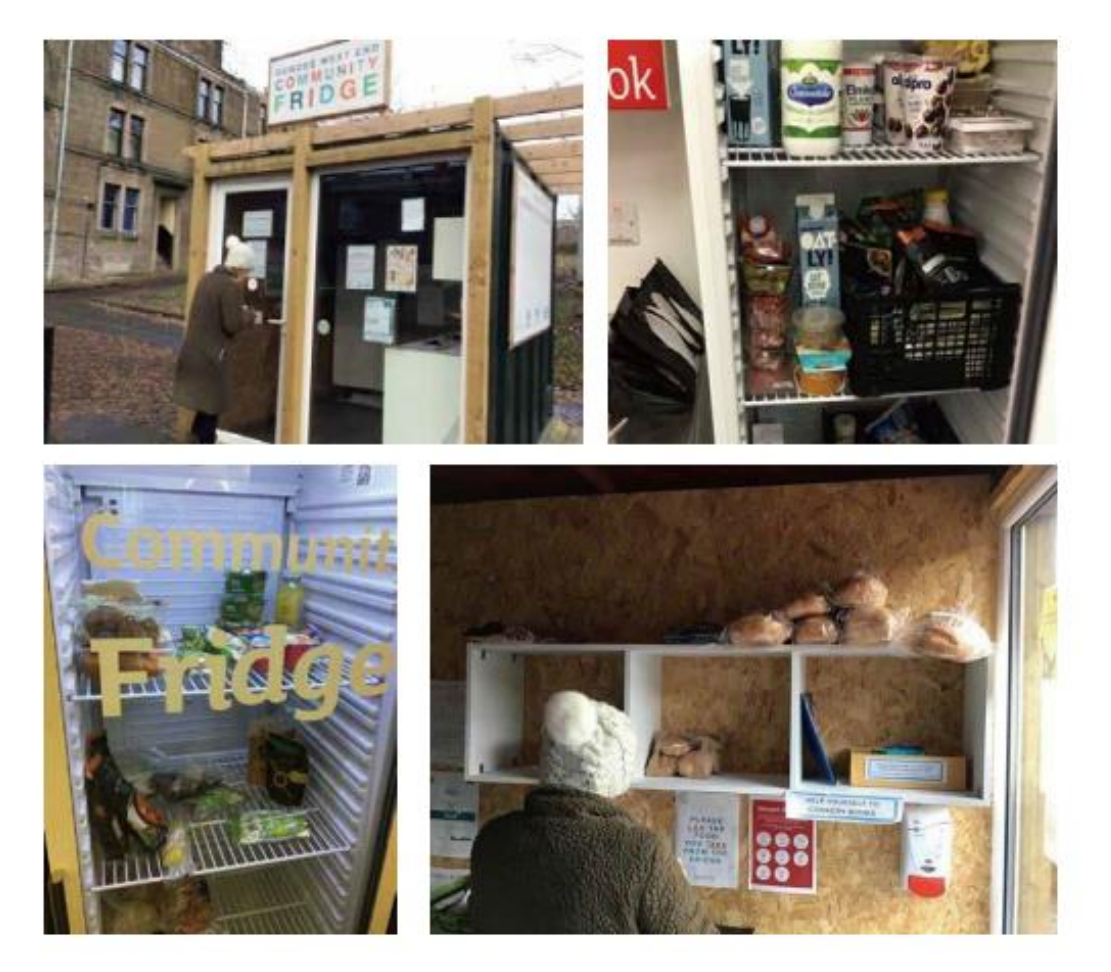

コミュニティフリッジ (CF) とは、コミュニティ全体で使える公共冷蔵庫のことです。 コミュニティフリッジのコンセプトは、2012年にドイツ・ベルリンで「フードシェア リング」というグループが始めました。フードシェアリングは、市内の食品関連事業 者から食品を受け取り、市内各所に設置された棚や冷蔵庫に受け取った食品を置き、 それを誰もが自由に摂取できる「食品廃棄削減による環境保全運動」です。2015年に はスペインで開始されました。イギリスでは、2016年にFromeという町のEdventure と呼ばれるコミュニティ企業団体の生徒が町と一緒に、コミュニティフリッジを設置 し、その活動を始めました。その後、90を超えるコミュニティフリッジがイギリス国 内で設置され、この活動はインド、ボリビア、イスラエル、ニュージーランドと広 がっています。※日本では北長瀬の取り組みが(おそらく)初めてです。

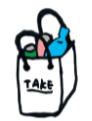

# ●羽生コミュニティフリッジとは

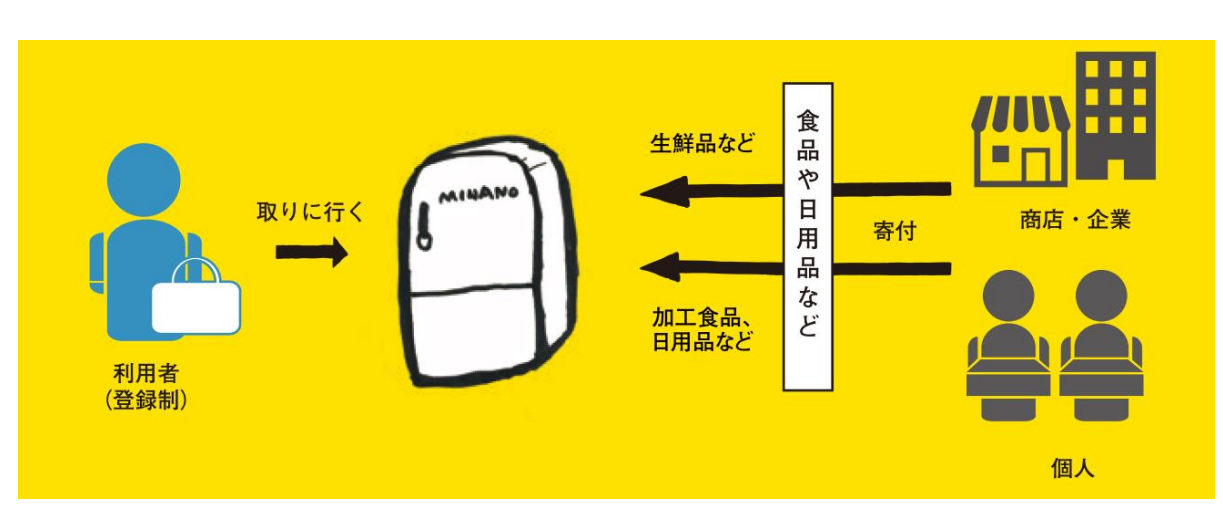

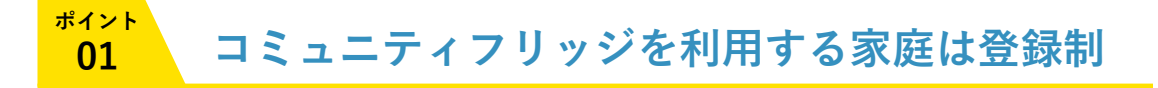

基本的には児童扶養手当受給者/就学援助受給者が登録を行うことができます。 ※上記該当しない方でも、面談の上、登録決定させて頂きます。

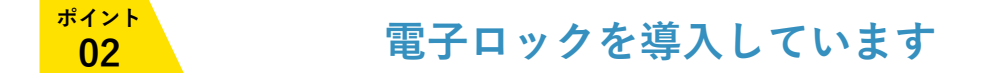

冷蔵庫を管理している倉庫には登録者だけは入れる電子ロックを設置しています。

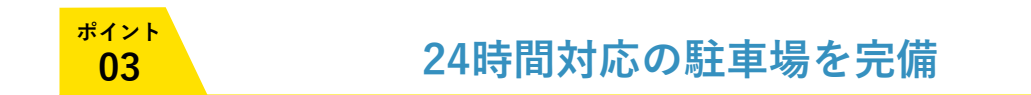

羽生の杜 駐車場から直結しているため、車でお越しいただくことも可能です。

### ●登録について

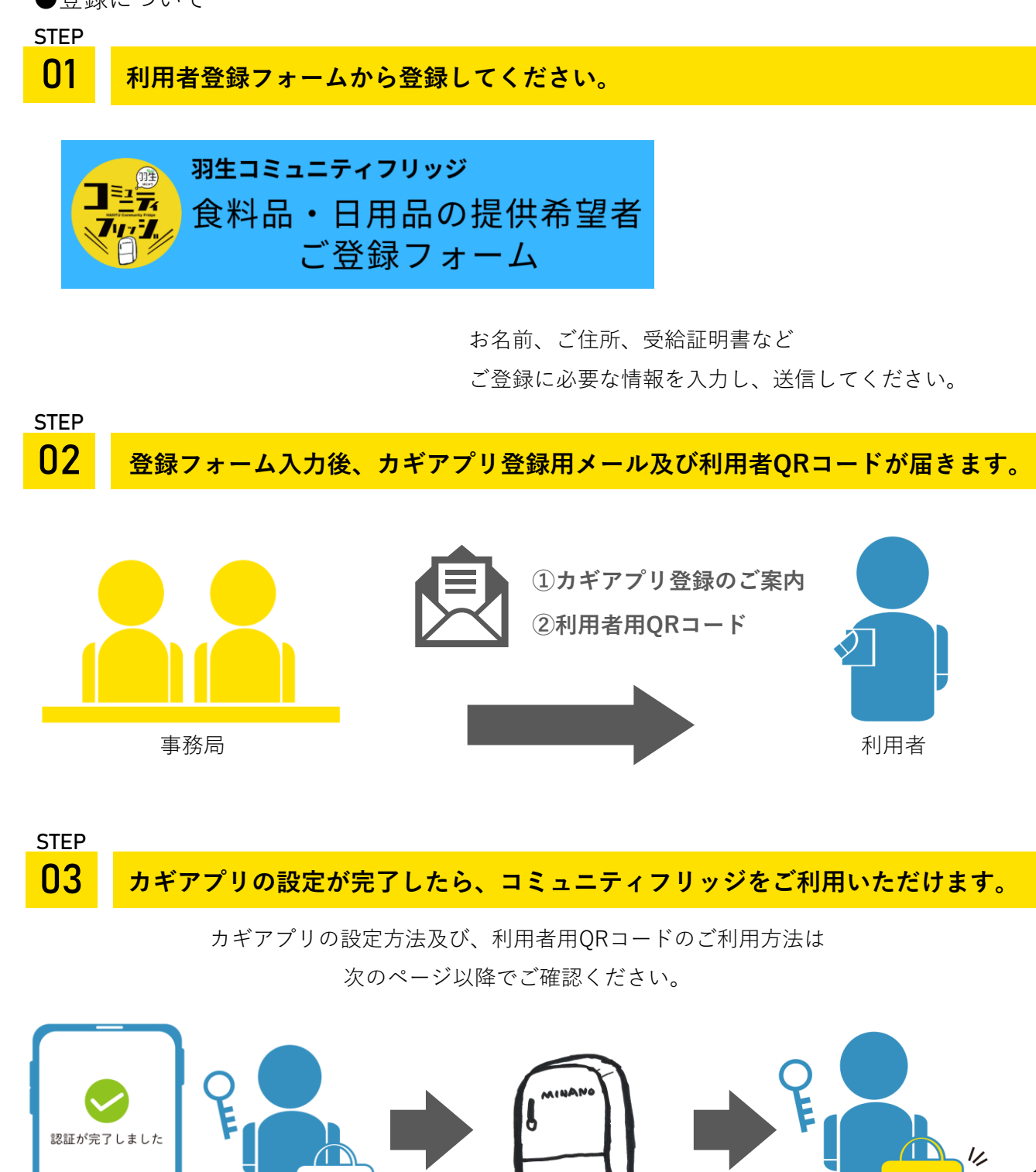

解錠

施錠

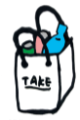

### ●電子ロックの登録方法について

Step 1:電子ロック(解錠/施錠用)アプリ 「Qrio Lock」ダウンロード方法について

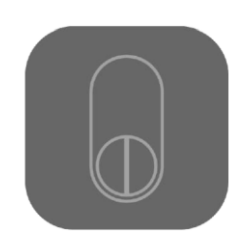

### Qrio Lockアプリ 右記のURLより「Qrio Lock」アプリ をダウンロードしてください。

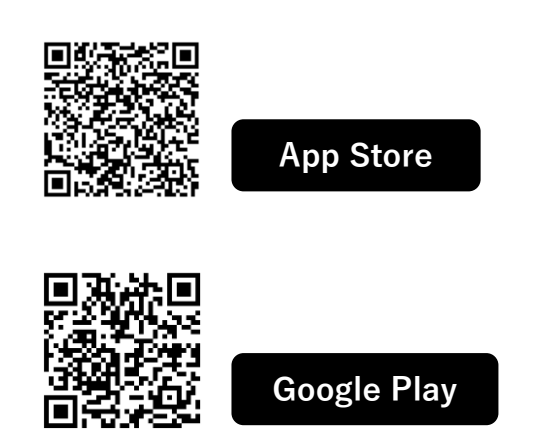

※もしくは、App Store/Google Play で「Qrio Lock」と検索、ダウンロード してください。

### Step 2:Qrio Lockアカウントの作成

**インストールしたQrio Lockアプリで、アカウントを作成します** ※Qrio Lockアプリのアカウントをお持ちの方、Qrio Lockを個人でご利用中の方はこの操作をスキップして ください

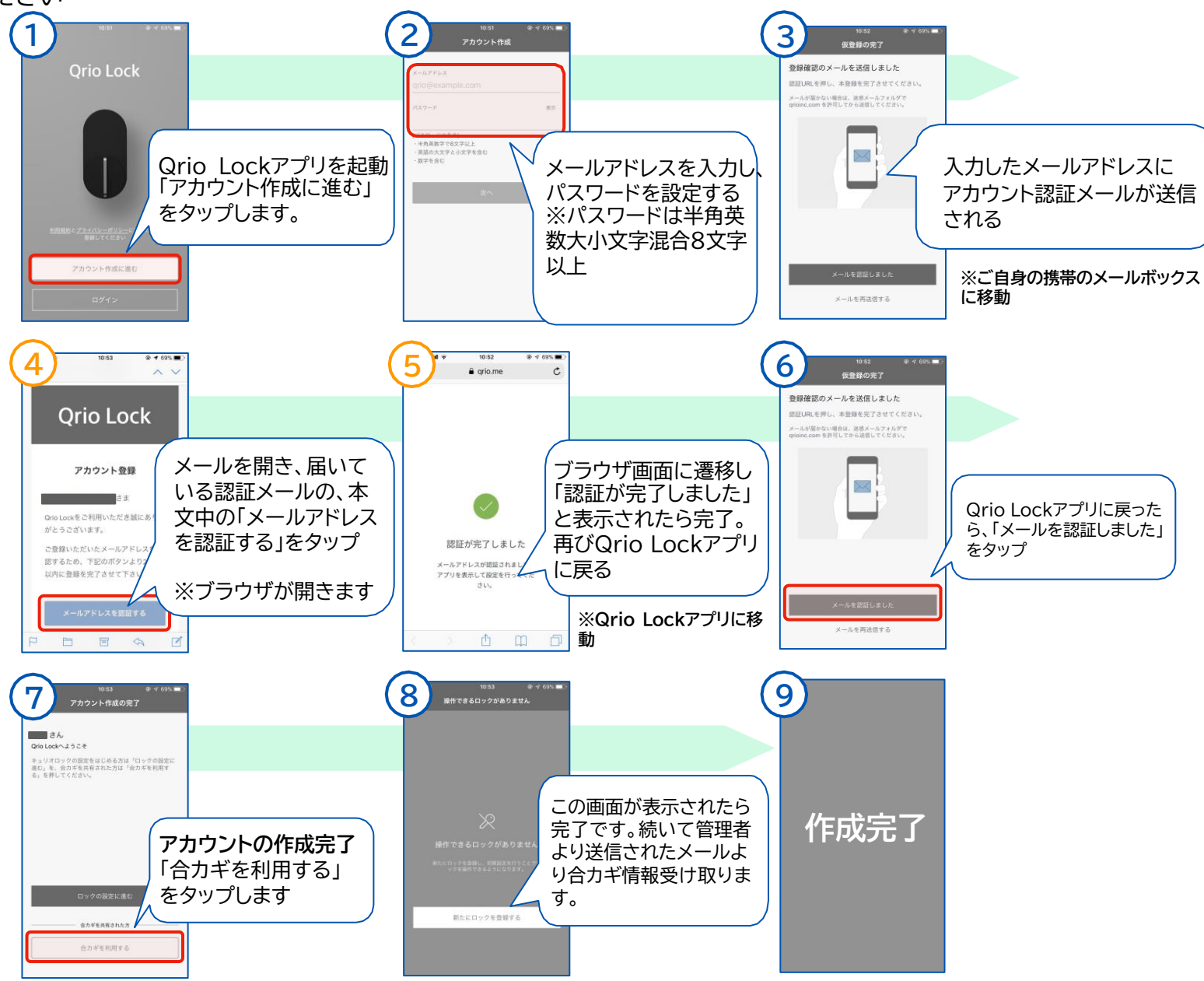

### Step 3:カギカンの合カギをQrio Lockアプリで受け取る

### カギカン管理者から連携依頼メールが届き、Qrio Lockアプリと連携操作を行います。 ※「QrioLockアプリのメールアドレス」と「連携依頼を受け取るメールアドレス」は同じメールアドレスの必要があります

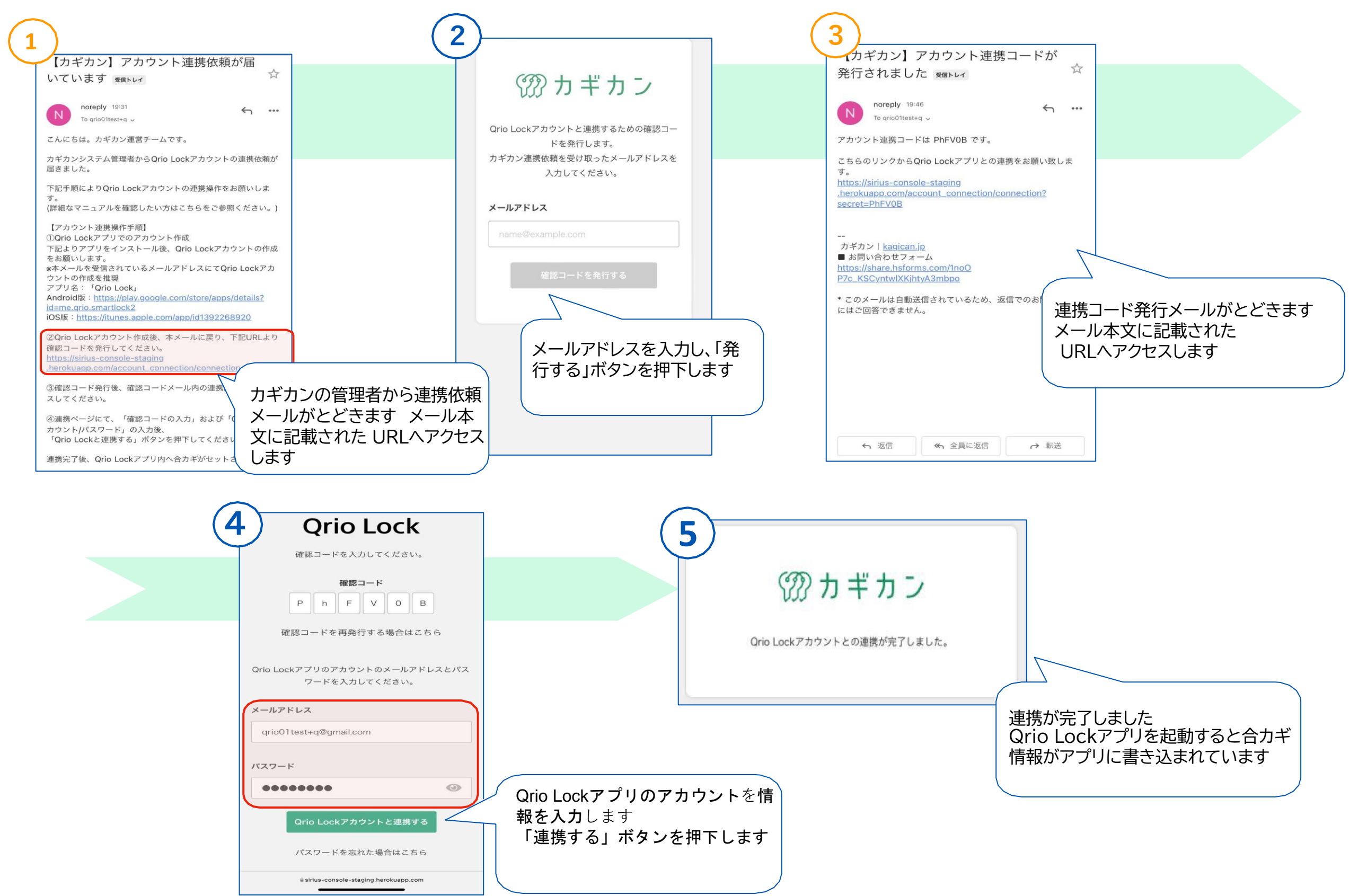

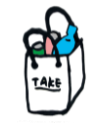

●アクセス

場所

〒348-0043

埼玉県羽生市桑崎1331-2

電車ご利用の方

東武伊勢崎線「羽生駅」より徒歩20分 秩父鉄道「西羽生駅」より徒歩5分

車ご利用の方

東北自動車道羽生インター出口標識に従い羽生方面へ進む 桑崎交差点の手前「ORTON」の向かい側の細い道を約80m

CLICK

G

●周辺地図 柔崎交差点 国道122号 000 -● 榎本: 養鶏場 羽生の杜 ORTON . ● ● 関矢自動車 清水瓦店 西羽生 000 CD ●そば大むら ルートイン グランティア 羽生 ●セブンイレブン 羽生市桑崎1331-2 **20**48-538-4585 www.hanyunomori.org 秩父鉄 西口 ..... 東武伊勢崎線 羽生駅

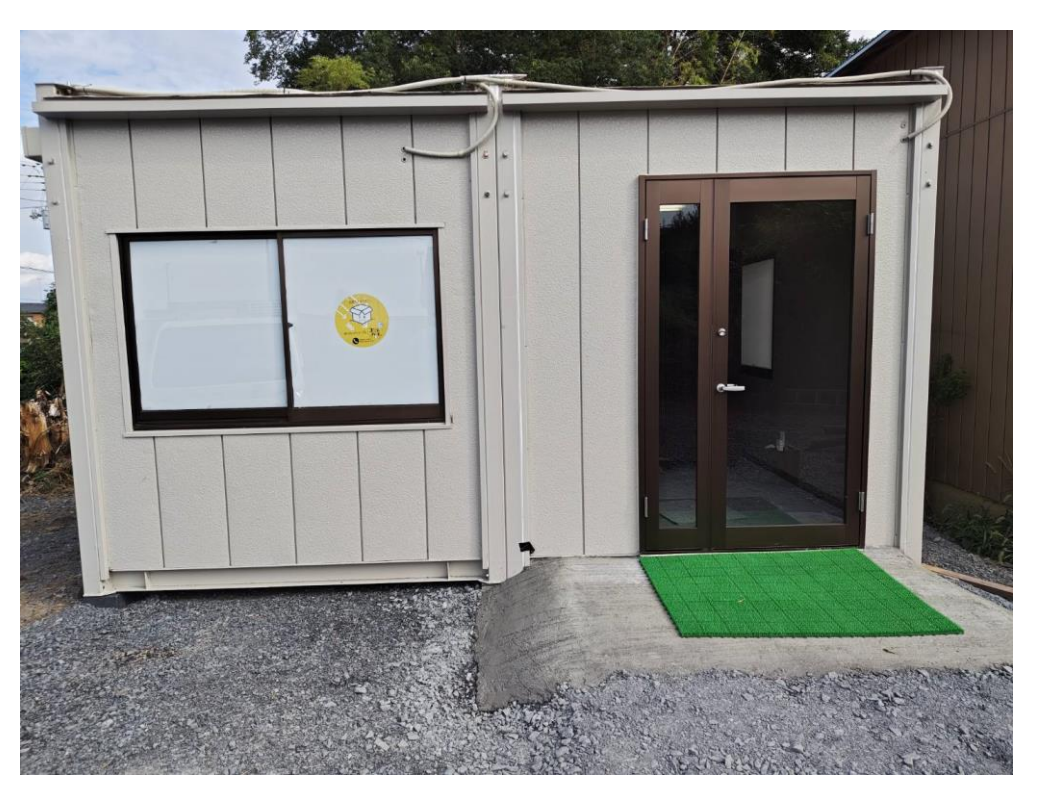

羽生の杜 駐車場奥の建物(プレハブ)が入口になります。 駐車場も24時間稼働しているため、時間気にせずご利用いただけます。

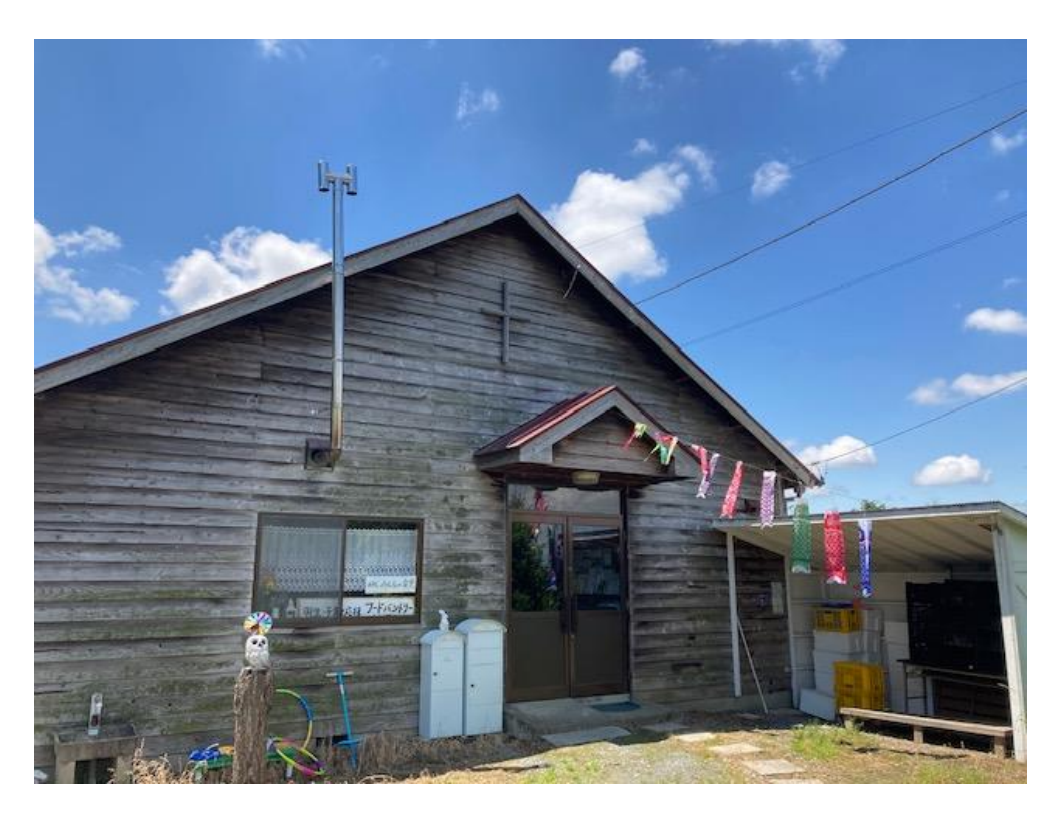

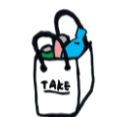

# ●コミュニティフリッジの開錠方法

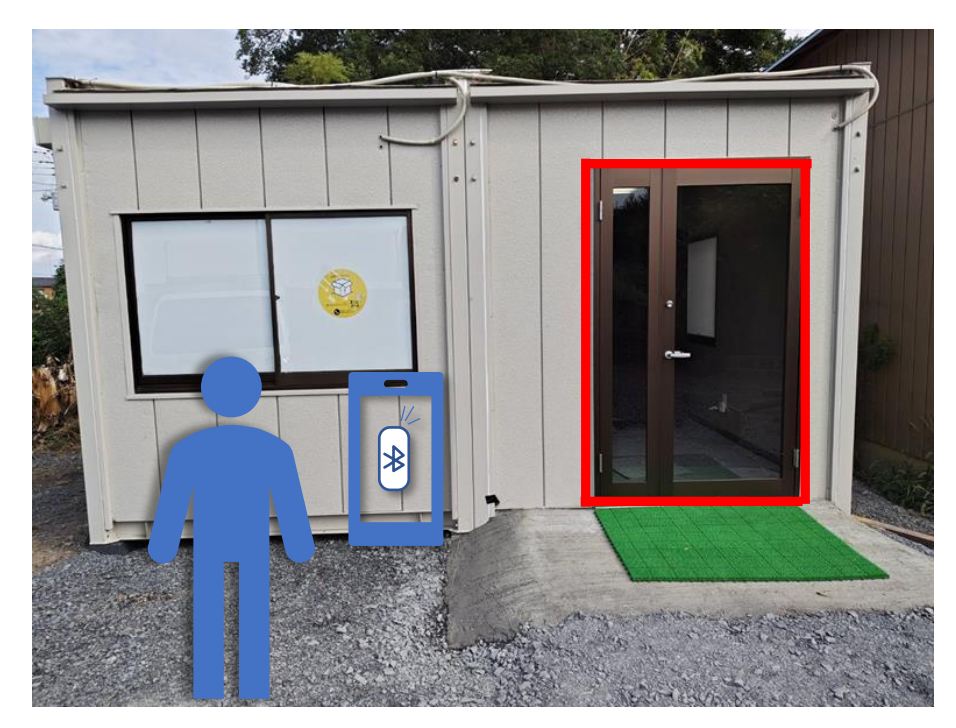

Qrio Lockの操作は、羽生コミュニティフリッジの入口付近でのみご利用可能です。 必ず**Blootoothをオン**にしてください。

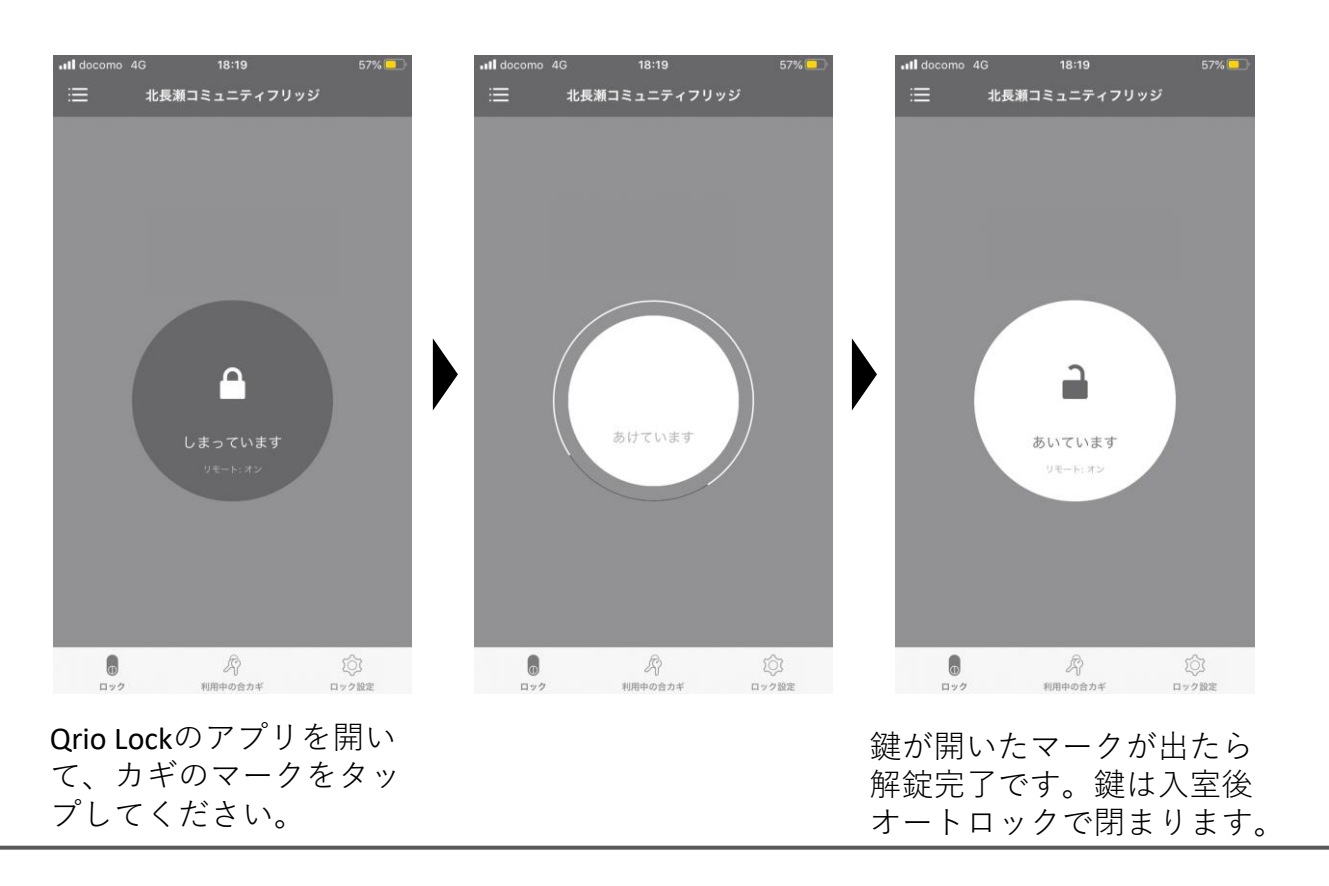

## ●コミュニティフリッジのご利用方法

STEP
Ol ルールを確認しながら、必要なものをお選びください

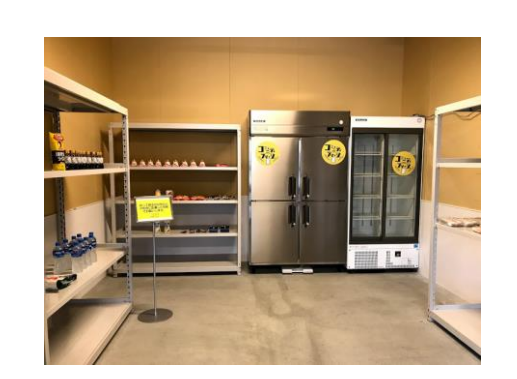

「お互いさま」の気持ちで、周りの方への 配慮を忘れずにご利用ください。

STEP

STEP

2 メールにてお送りした利用者QRコードを開いてください。

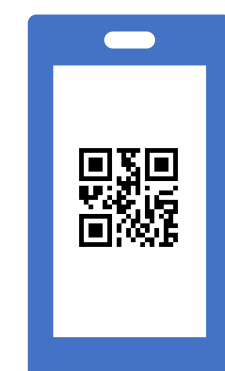

- 登録時にお送りしている「利用者QRコード配布」という メールをご確認ください。
- スマートフォン上に画像として保存するなどして
   ご利用ください。

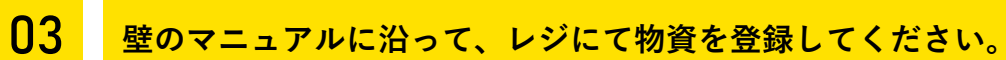

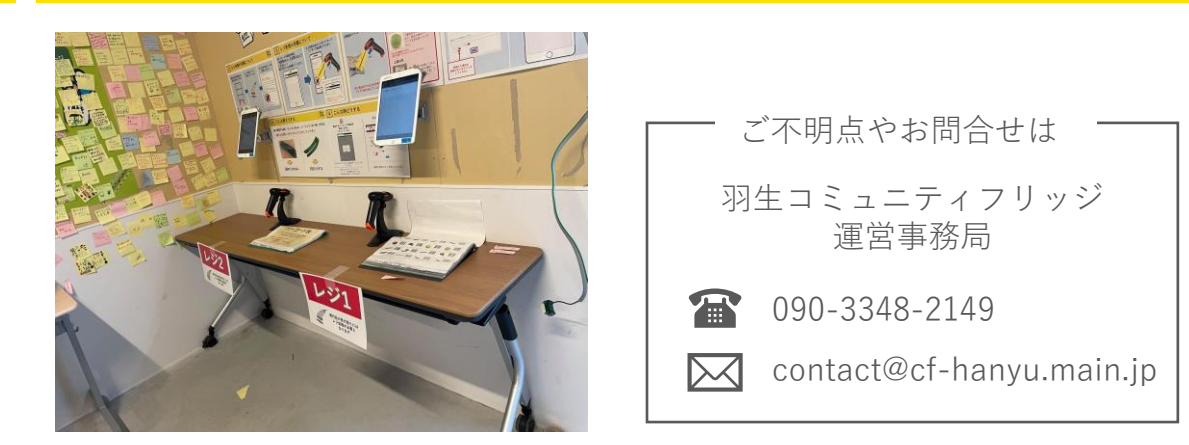

※Qrio Lockで再び解錠してご退出ください。